## How to Update Saved Payment Information

To update saved payment information go to: <u>https://recregister.osu.edu/</u>

If you are a current Ohio State employee or student click the red button and log in using your Ohio State name.# credentials.

If you are not a current Ohio State employee or student and you have already created an account sign in under Use a local account to login

All others click sign up and create a new account. If you create an account and don't feel you have the right eligibility please contact us via email at recsports@osu.edu and include your full name so we can look up your account.

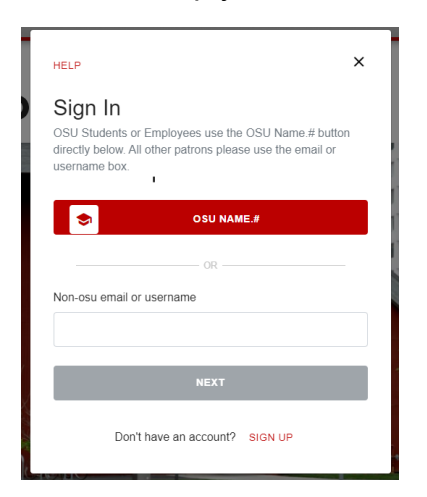

Step 2: Once you log in you will scroll over your user name and select "profile."

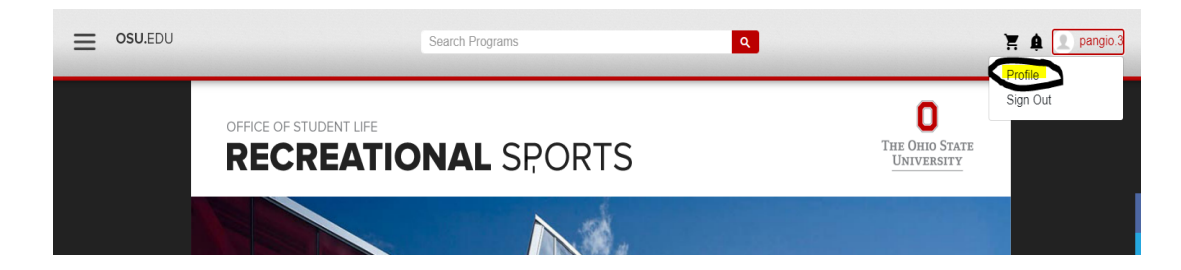

Step 3: Under your profile you will select " payment Options."

| Nick (Nick) Pangio    | Date of Birth |
|-----------------------|---------------|
| ID Number:            |               |
|                       | Gender        |
| Profile               |               |
| Program Registrations | Email Address |
| Memberships           | Email Opt-In  |
| Locker Services       |               |
| Facility Access       | Phone Number  |
| Orders                |               |
| Invoices              |               |
| Payment Options       | Address       |
|                       |               |

Step 4: Click on "add new Card" and fill out your information and click "save."

Your purchase is not done. You need to go back and add everything to your card and check out utilizing this new added card. We strongly recommend saving your card information prior to registration as it will save you time with registering.

| Nick (Nick) Pangio<br>ID Number:   |                                                                                                    |                                  |        |             |  |
|------------------------------------|----------------------------------------------------------------------------------------------------|----------------------------------|--------|-------------|--|
| ID Number:                         | ./                                                                                                    |                                  |        |             |  |
|                                    |                                                                                                    | N                                |        |             |  |
|                                    | Add New Ca                                                                                                    | ard                              |        |             |  |
| Profile                            |                                                                                                    |                                  |        |             |  |
| Program Registrations              |                                                                                                    |                                  |        |             |  |
| Memberships                        |                                                                                                    |                                  |        |             |  |
| Locker Services                    |                                                                                                    |                                  |        |             |  |
| Facility Access                    |                                                                                                    |                                  |        |             |  |
| Orders                             |                                                                                                    |                                  |        |             |  |
| Invoices                           | _                                                                                                    |                                  |        |             |  |
| Payment Options                    |                                                                                                    |                                  |        |             |  |
|                                    |                                                                                                    |                                  |        |             |  |
|                                    |                                                                                                    |                                  |        |             |  |
| Bil                                | ling Information                                                                                                    |                                  |        |             |  |
|                                    | ing mornation                                                                                                    |                                  |        |             |  |
| Eire                               | t Name *                                                                                                    |                                  | * Requ | uired field |  |
| 113                                |                                                                                                    |                                  |        |             |  |
| Las                                | t Name *                                                                                                    |                                  |        |             |  |
| Add                                | tress Line 1 *                                                                                                    |                                  |        |             |  |
| Add                                | fress Line 2                                                                                                    |                                  |        |             |  |
|                                    | ·                                                                                                    |                                  |        |             |  |
| City                               |                                                                                                    |                                  |        |             |  |
| City                               | intry/Region *                                                                                                    | United States of America         | ~      |             |  |
| City                               | Intry/Region *                                                                                                    | United States of America         | ~      |             |  |
| City<br>Cou<br>Stat                | Intry/Region *                                                                                                    | United States of America<br>Ohio | ~      |             |  |
| City<br>Cou<br>Stat<br>Zip/        | untry/Region *                                                                                                    | United States of America<br>Ohio | ~      |             |  |
| City<br>Cou<br>Stat<br>Zip/<br>Emi | untry/Region * (<br>te/Province * (<br>/Postal Code * (<br>ail * (                                                                                                    | United States of America<br>Ohio | •<br>• |             |  |
| City<br>Cou<br>Stat<br>Zip/<br>Emr | untry/Region * (<br>te/Province * (<br>/Postal Code * (<br>all *                                                                                                    | United States of America<br>Ohio | ~      |             |  |
| City<br>Cot<br>Stat<br>Zip/<br>Emr | untry/Region * (<br>te/Province * (<br>iPostal Code * (<br>ail *                                                                                                    | United States of America Ohio    | ~<br>~ |             |  |
| City<br>Cox<br>Stat<br>Zip/<br>Emu | untry/Region * (<br>le/Province * (<br>lPostal Code * (<br>ail *                                                                                                    | United States of America Ohio    | •<br>• |             |  |
| City<br>Cox<br>Stat<br>Zip/<br>Emu | untry/Region * (<br>te/Province * (<br>iPostal Code * (<br>ail * (<br>yment Details a                                                                                                    | United States of America Ohio    | · ·    |             |  |
| Firs<br>Las<br>Add<br>Add          | tt Name * ( tt Name * ( tross Line 1 * ( tross Line 2 ( tross Line 2 ( tross Line |                                  |        |             |  |

Your purchase is not done. You need to go back and add everything to your card and check out utilizing this new added card. We strongly recommend saving your card information prior to registration as it will save you time with registering.

If you have any issues saving your card on file please call Nick at 614-292-2115.